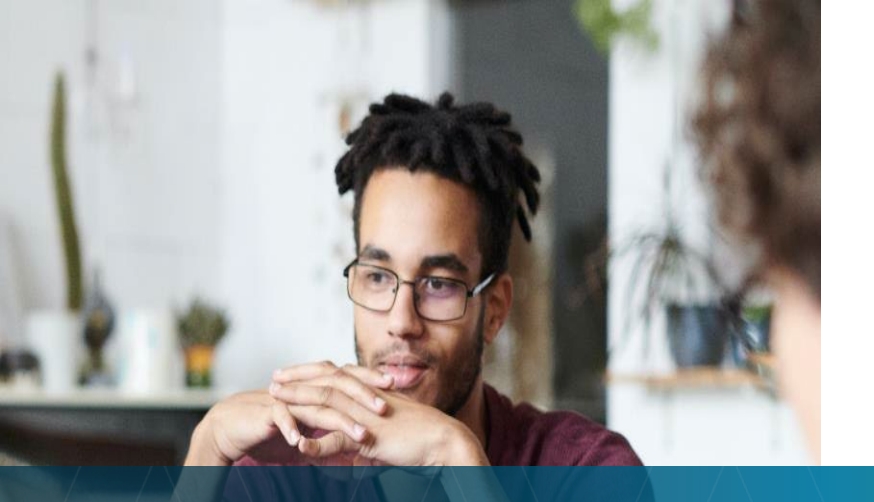

# Filing Claims

### How to find and submit Medical EOBs and Pharmacy Reports.

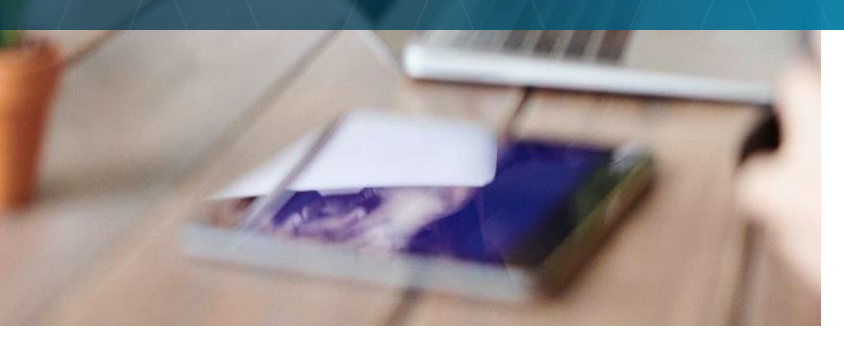

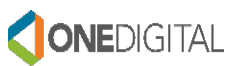

# Table of Contents

| To | opic                      | <u>Page Number</u> |
|----|---------------------------|--------------------|
| •  | Moda EOBs                 | 3-7                |
| •  | Moda Pharmacy Expenses    | 8-14               |
| •  | Kaiser EOBs               | 15-17              |
| •  | Kaiser Pharmacy Expenses  | 17                 |
| •  | Claims Filing Options     | 18                 |
| •  | Claim Form for Mail/Fax   | 19                 |
| •  | DBS Website               | 20                 |
|    | Create New Account        | 21-23              |
|    | How to Upload EOBs        | 24-26              |
| •  | Mobile App                | 27                 |
| •  | Deadline to Submit Claims | 28                 |

• Still Have Questions? 29

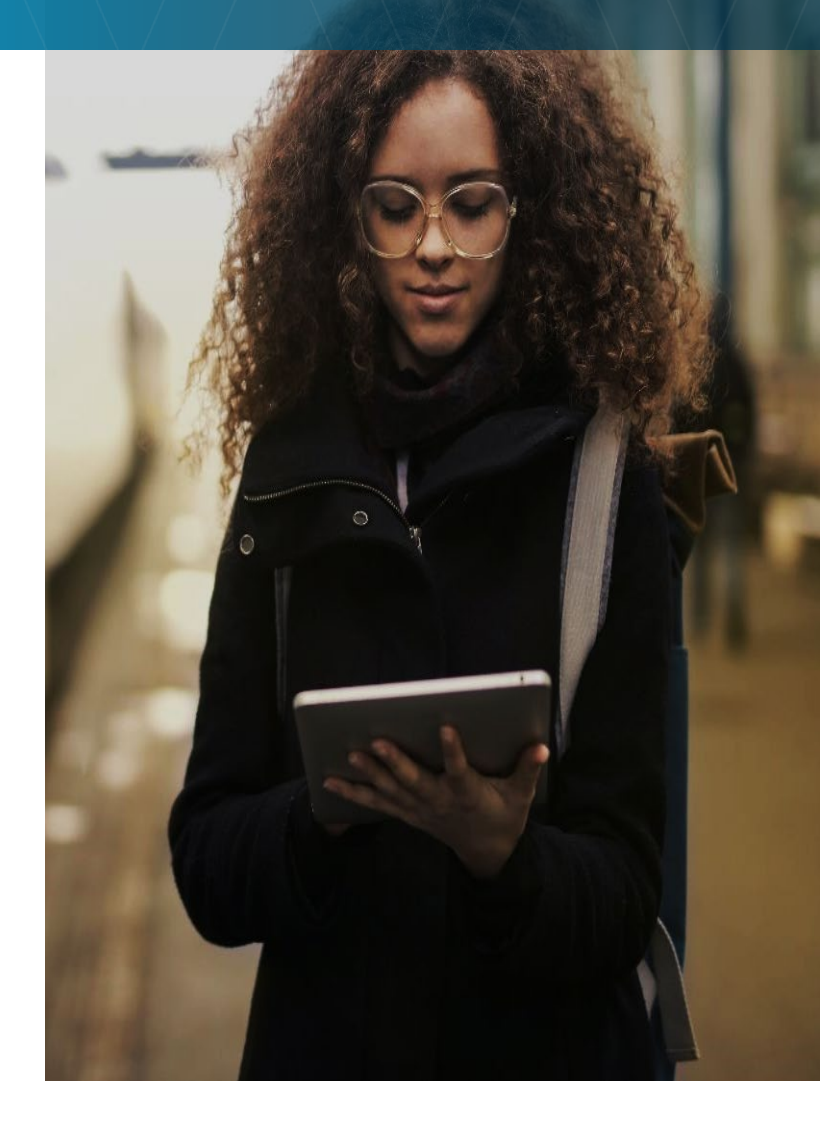

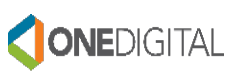

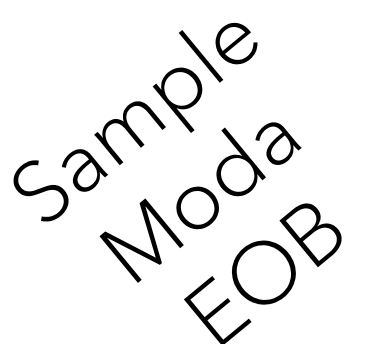

#### Medical claim details

Member: JOHN Q. SMITH Claim #: 21713871300

Member: JOHN Q. SMITH

Claim #: 21643287157

Provider: UNIVERSITY PROFESSIONAL SERVICES Network: CONNEXUS

Provider: NICOLE R CABALLERO DC

Network: CONNEXUS

|                                                     |                  |                                          |           |                      |                   |                       | Member resp | ponsibility | (           |
|-----------------------------------------------------|------------------|------------------------------------------|-----------|----------------------|-------------------|-----------------------|-------------|-------------|-------------|
| TYPE OF SERVICE –<br>Procedure code<br>Service date | Amount<br>billed | Provider discount/<br>amount not covered | Amount    | Medical<br>plan paid | Reason<br>code(s) | Member<br>not covered | Deductible  | Copay       | Coinsurance |
| OFFICE VISIT - 99214<br>04/24/2019                  | \$337.00         | \$99.79                                  | \$237.21  | \$167.21             | PDC               | \$0.00                | \$0.00      | \$0.00      | \$70.00     |
| Totals                                              | \$337.00         | \$99.79                                  | \$237.21  | \$167.21             |                   | \$0.00                | \$0.00      | \$0.00      | \$70.00     |
|                                                     |                  | Medical plan paid to                     | provider: | \$167.21             |                   |                       | Amount      | ou owe:     | \$70.00     |
|                                                     |                  |                                          | 1         | Paid 05/10/19        |                   |                       |             |             |             |

20180702T03 J116 1413 20252

Claims should be filed based on Date of Service (found here)

|                                                     |                  |                                          |                   |                      |                   |                       | Member res | ponsibility | onsibility  |  |  |
|-----------------------------------------------------|------------------|------------------------------------------|-------------------|----------------------|-------------------|-----------------------|------------|-------------|-------------|--|--|
| TYPE OF SERVICE -<br>Procedure code<br>Service dete | Amount<br>billed | Provider discount/<br>amount not covered | Amount<br>covered | Medical<br>plan paid | Reason<br>code(s) | Member<br>not covered | Deductible | Copay       | Coinsurance |  |  |
| THERAPY - 98941<br>04/26/2019                       | \$79.58          | \$35.88                                  | \$43.70           | \$23.70              | PDC               | \$0.00                | \$0.00     | \$20.00     | \$0.0C      |  |  |
| THERAPY - 98943<br>04/26/2019                       | \$53.82          | \$25.30                                  | \$28.52           | \$28.52              | PDC               | \$0.00                | \$0.00     | \$0.00      | \$0.00      |  |  |
| THERAPY - 9714059<br>04/26/2019                     | \$282.78         | \$203.20                                 | \$79.58           | \$79.58              | n76               | \$0.00                | \$0.00     | \$0.00      | \$0.00      |  |  |
| Totals                                              | \$416.18         | \$264.38                                 | \$151.80          | \$131.80             |                   | \$0.00                | \$0.00     | \$20.00     | \$0.00      |  |  |
|                                                     |                  | Medical plan paid to                     | provider:         | \$131.80             |                   |                       | Amount     | you owe:    | \$20.00     |  |  |
|                                                     |                  |                                          |                   | Paid 05/10/19        |                   |                       |            |             |             |  |  |

| Reason code | Description                                                                                   |
|-------------|-----------------------------------------------------------------------------------------------|
| PDC         | Provider discount has been applied.                                                           |
| n76         | Per Medicare guidelines, a multiple procedure reduction should be applied to this claim line. |

#### Comments:

If you are covered by more than one health benefit plan, you or your provider should file all your claims with each plan.

Group: ABC Company Member ID: 1234567890

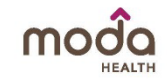

## Moda EOBs

### • Log in to <u>https://modahealth.com/oebb/</u>

- Log in
- 'Forgot your password'
- 'Forgot your username'
- 'Create an Account'

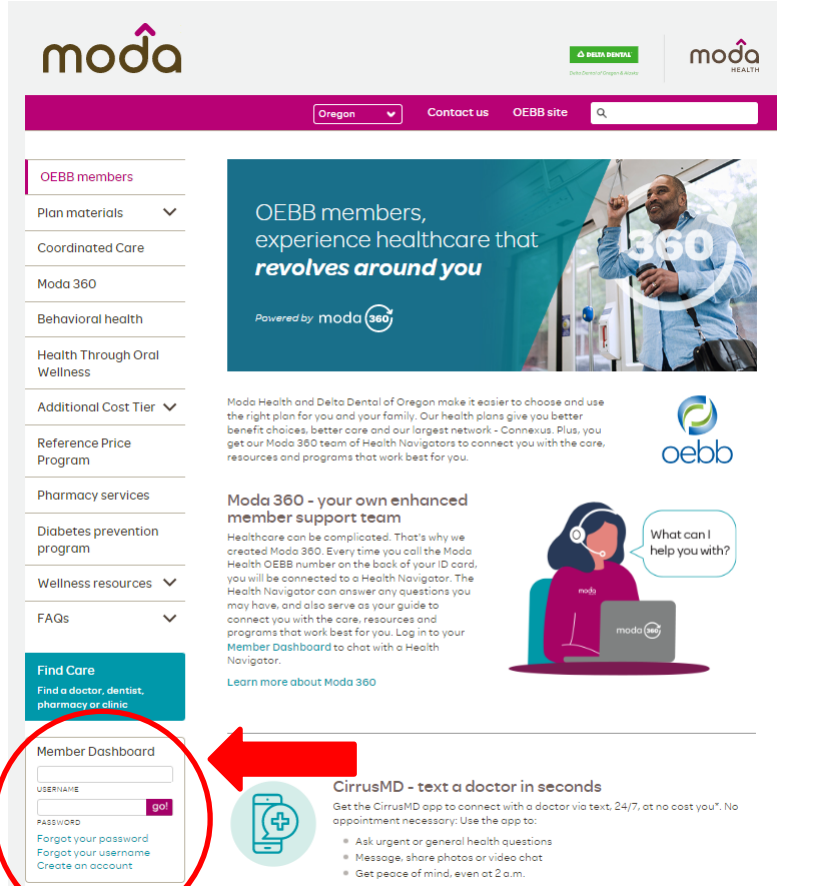

Get connected with CirrusMD

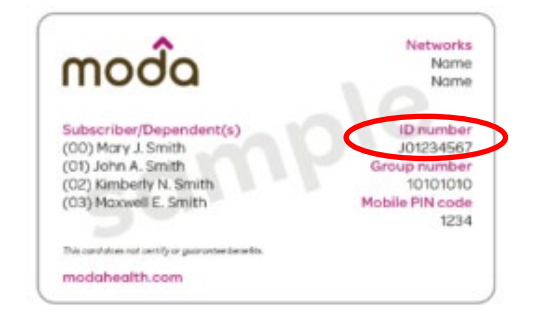

#### Member Dashboard

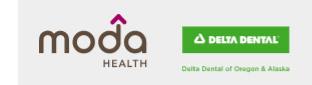

#### Registration

Please use the information from your ID card to register

| First name     |                            |                         |
|----------------|----------------------------|-------------------------|
| Middle initial |                            |                         |
| Last name      |                            |                         |
| Date of birth  | MM/DD/YYYY                 |                         |
| Subscriber ID  |                            |                         |
| Emailaddress   |                            |                         |
| Re-type email  |                            |                         |
|                | Occasionally email me brea | king news and important |

Occasionally email me breaking news and important information to help me manage my health. Please be assured that your email address is confidential and will never be sold, rented or shared with a third party.

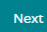

# Moda Explanation of Benefits (EOBs)

Once you have logged in, move your mouse over to Claims/EOBs towards the top of the screen and select 'EOBs' from the dropdown menu.

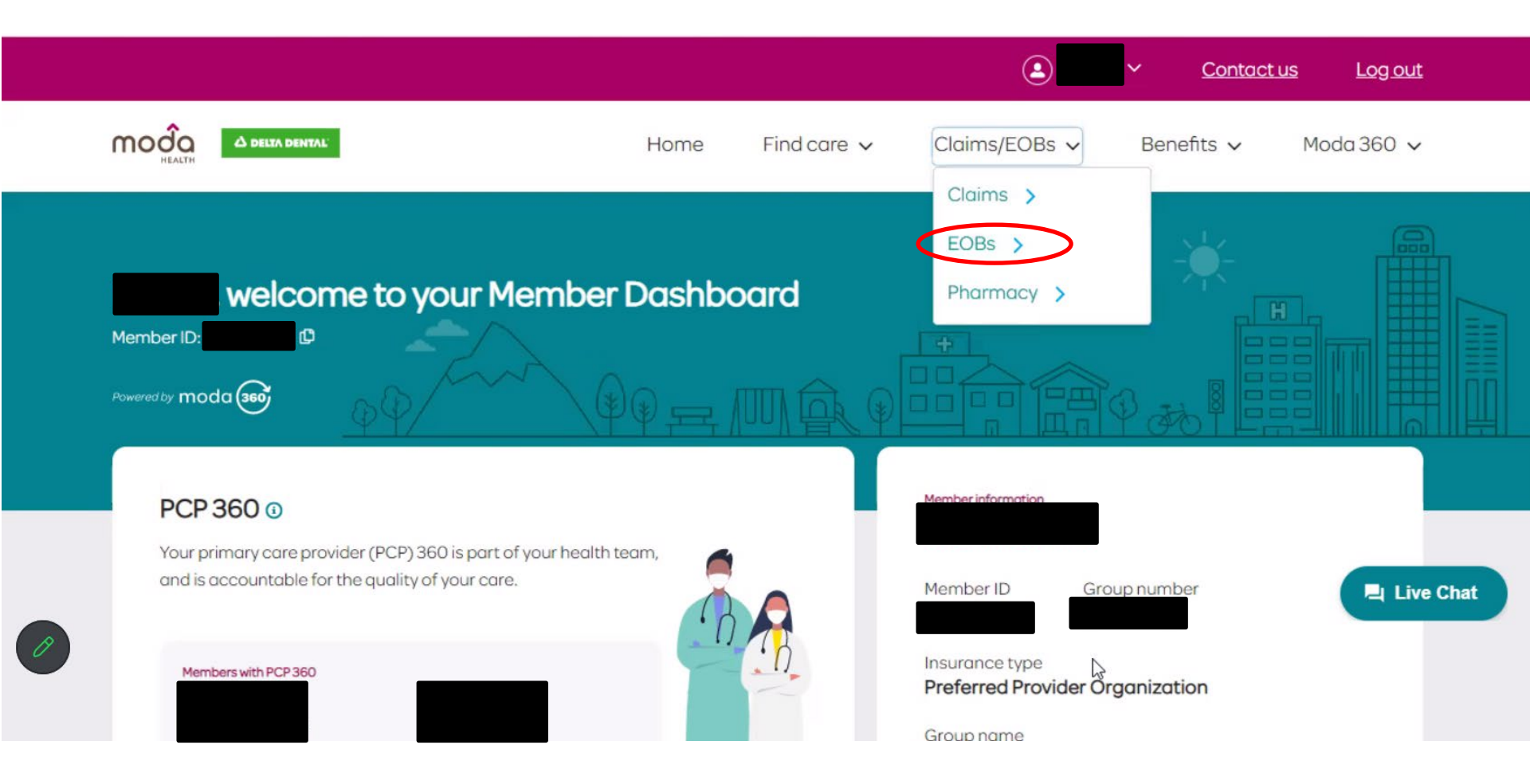

• Enter the service date range

The dates for the current Plan Year are <u>10/01/2023 - 09/30/2024</u>.

- Click the dropdown menu to choose yourself or a specific family member.
- Click 'Apply' if you are updating any of the 'filter' items.
- Click on the EOB date

|                                  |                         | Contact us Log out                  |
|----------------------------------|-------------------------|-------------------------------------|
|                                  | Home Find care 🗸        | Claims/EOBs ∨ Benefits ∨ Moda 360 ∨ |
| Filters                          | Explanation of benefits | 9 of 9                              |
| Service date range<br>10/01/2023 | EOB   03/06/2023        | >                                   |
| Patient  All                     | EOB102/20/2023          | >                                   |
| Provider                         | EOB   12/19/2022        | >                                   |
| All                              | EOB   12/12/2022        | >                                   |
| Clear filters                    | EOB   11/28/2022        | >                                   |
|                                  | EOB   11/14/2022        | >                                   |

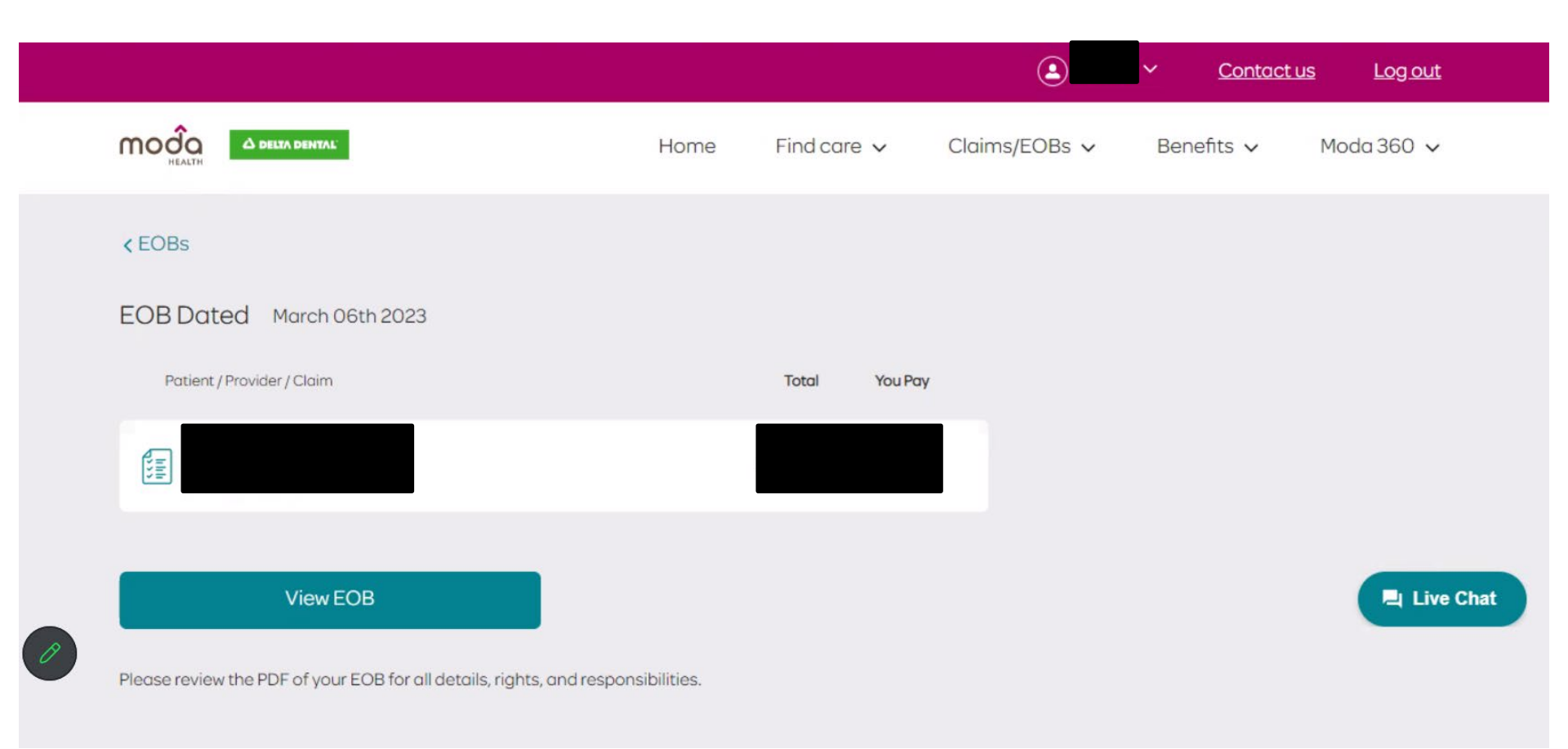

- Click 'View EOB' to open the PDF.
- Once your EOB opens, you may download (save as PDF) or print the document.

# Moda Pharmacy Expenses

Once you have logged in, move your mouse over to Claims/EOBs towards the top of the screen and select 'Pharmacy' from the dropdown menu.

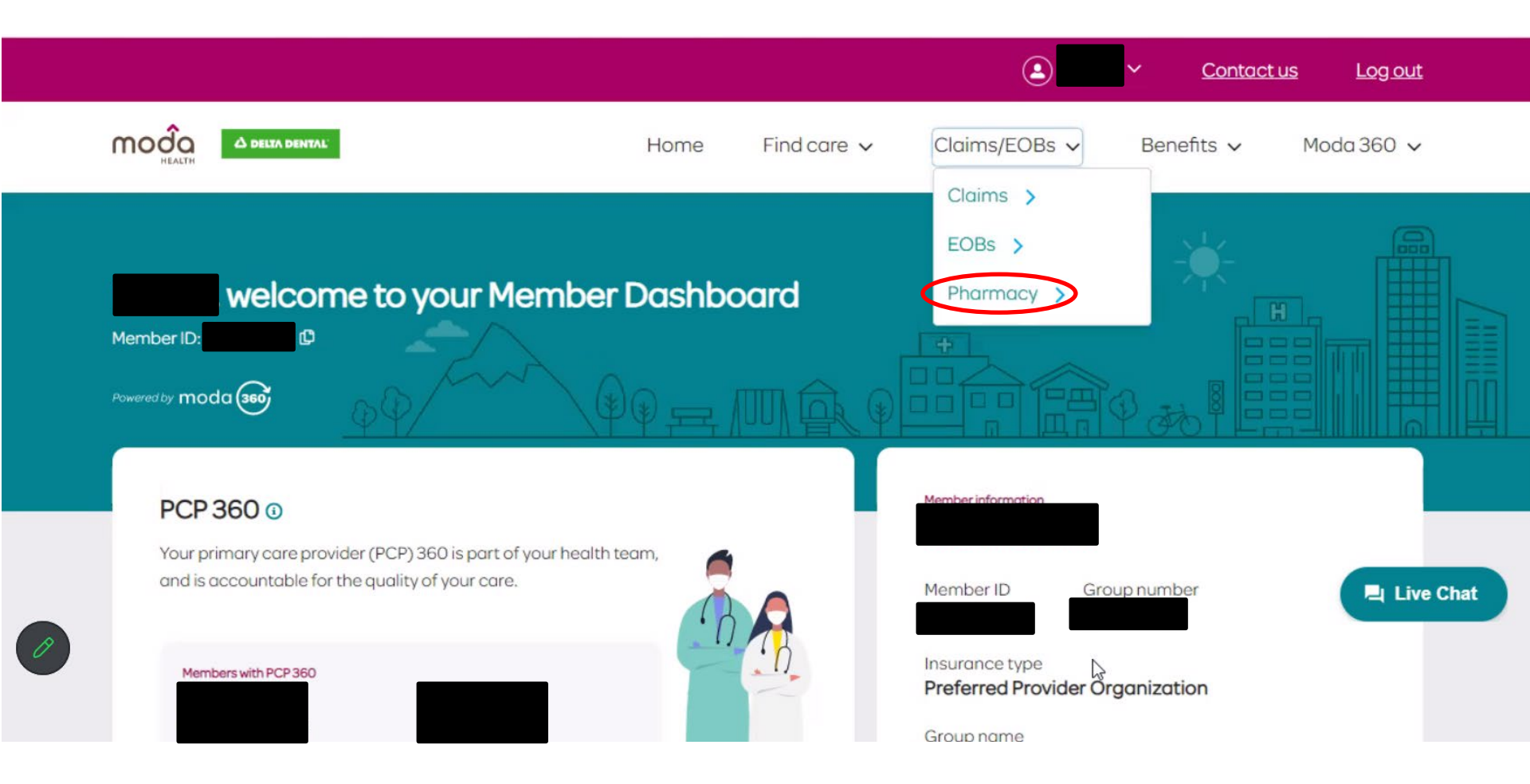

Or reach out to a Moda Health Navigator at at (866)923-0409 (Medical) or (866)923-0411 (Pharmacy).

8

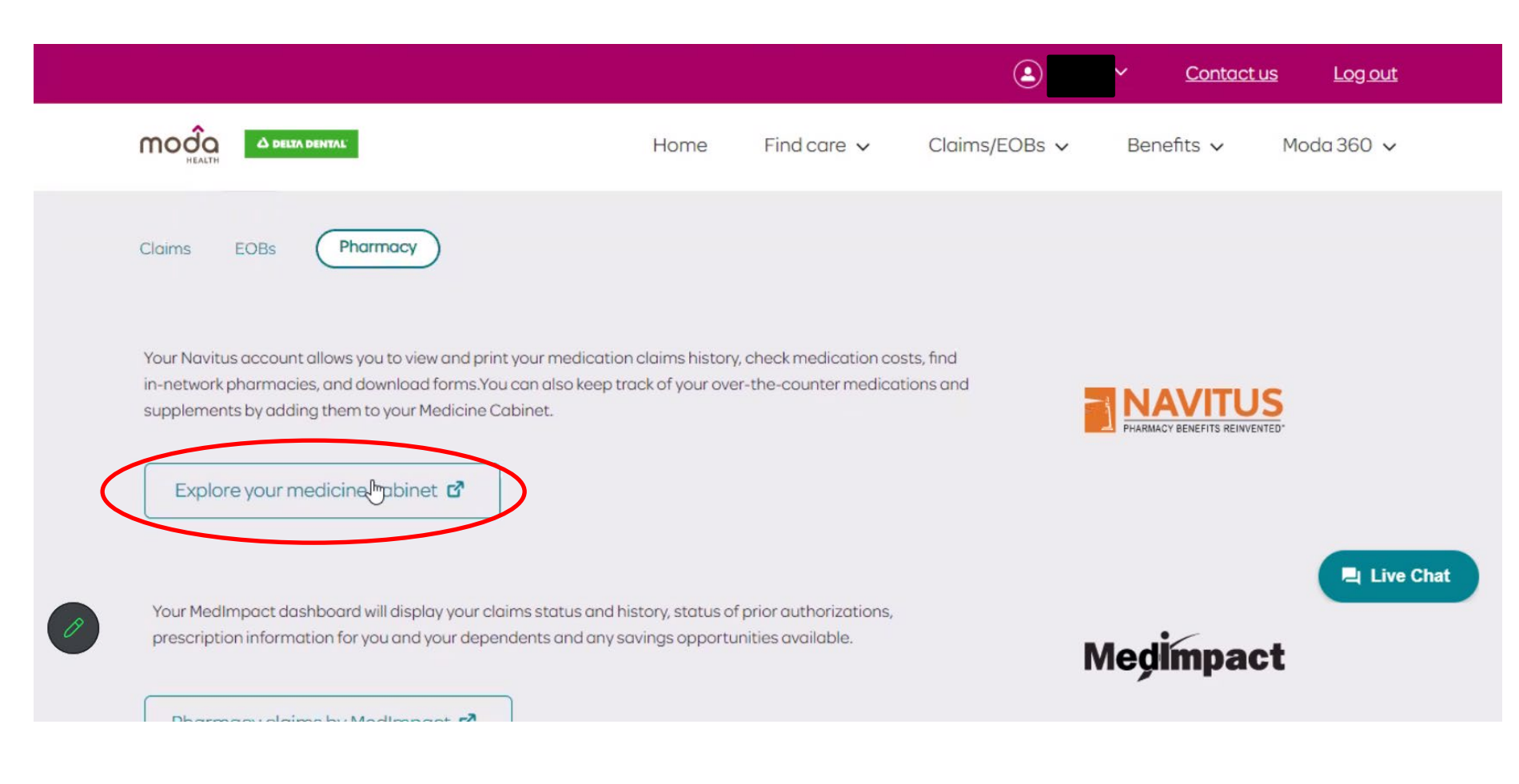

• Click 'Explore your medicine cabinet'

# Or reach out to a Moda Health Navigator at at (866)923-0409 (Medical) or (866)923-0411 (Pharmacy).

|                            |                                                                                                    |                                      |                                         | ٤                | ~    | <u>Contact us</u> | <u>Log out</u> |
|----------------------------|----------------------------------------------------------------------------------------------------|--------------------------------------|-----------------------------------------|------------------|------|-------------------|----------------|
| moç                        |                                                                                                    | Home                                 | Find care 🗸                             | Claims/EOBs 🗸    | Bene | efits 🗸 🛛 🕅       | 10da 360 🗸     |
|                            | s EOBs (Pharmacy)                                                                                                    |                                      |                                         |                  |      | ×                 |                |
| Your N<br>in-net<br>supple | Navitus o<br>work pha<br>ements b                                                                                         | ave your                             |                                         | shboard<br>ancel |      |                   |                |
| E                          | xplore your medicine cabinet 🗗                                                                                            |                                      |                                         |                  |      |                   | 📮 Live Chat    |
| 9 Your<br>prese            | MedImpact dashboard will dilylay your claims status and hist cription information for you and your dependents and any sav | ory, status of pi<br>ings opportunit | rior authorizations,<br>ties available. | )                | Meģi | mpact             |                |

- Click 'Leave' on the message that reads 'You will leave your Member Dashboard'
- Click 'Accept' for Terms & Conditions

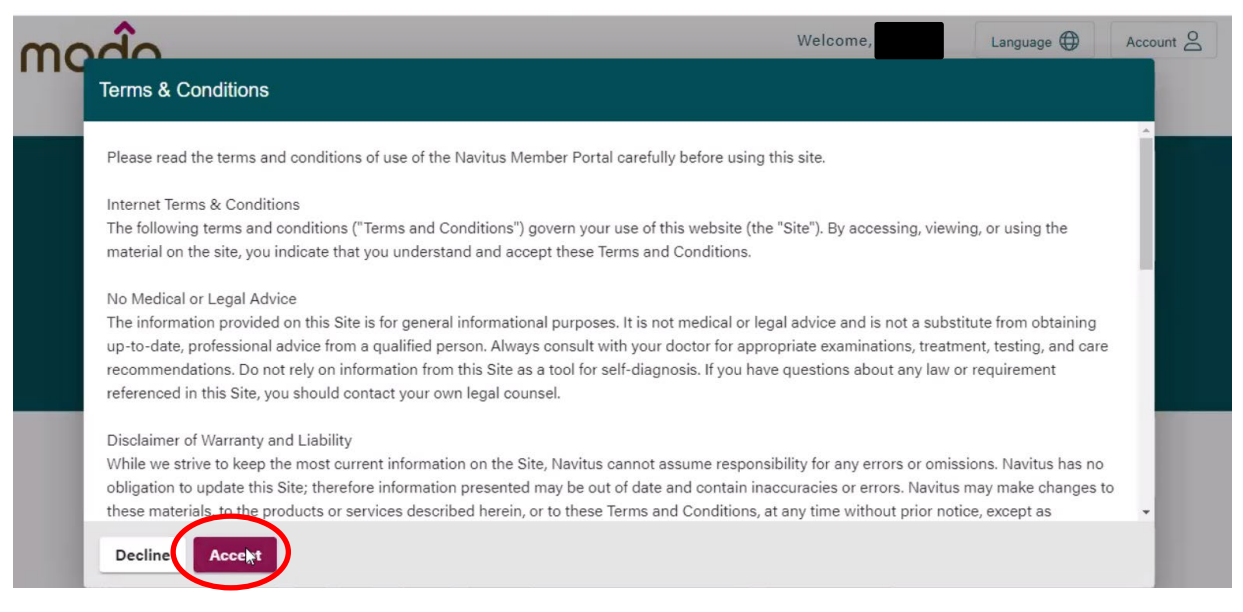

| moda |                        |                   | Wel                   | come,            | Language 🌐 | Account |   |
|------|------------------------|-------------------|-----------------------|------------------|------------|---------|---|
| Home | My Plan                | Drug              | Pharmacy Search       | Help             |            |         |   |
|      |                        | and find the      | best prices           |                  |            |         |   |
|      | Q                      | Enter a drug name |                       |                  |            |         |   |
|      |                        |                   |                       |                  |            |         |   |
|      |                        |                   |                       | -                |            |         | 3 |
|      | 00                     |                   | 6                     | <b>N</b>         |            |         |   |
|      | $\Theta \otimes$       |                   |                       |                  |            |         |   |
|      | Explore Medicine       | Cabinet           | Find a Pha            | armacy           |            |         |   |
|      | Your medications and p | rescription       | View a list of conver | nient in-network |            |         |   |
|      | history at a gian      | ice               | pharma                | cies             |            |         |   |
| R    | Learn more             |                   | Search loc            | ations           |            |         |   |
|      |                        |                   |                       |                  |            |         |   |
|      |                        |                   |                       |                  |            |         |   |

• Click 'Learn More' under 'Explore Medicine Cabinet'

Or reach out to a Moda Health Navigator at at (866)923-0409 (Medical) or (866)923-0411 (Pharmacy).

| 1000               |                       |                                    |         | Welco                   | ome,                    | Language 🌐                   | Account O   |
|--------------------|-----------------------|------------------------------------|---------|-------------------------|-------------------------|------------------------------|-------------|
| Home               | My Plan               | D                                  | )rug    | Pharmacy Search         | Help                    |                              |             |
| Start by searching | for a medication or c | hoose from a list of yo<br>e right | ur      | •                       | Search for over-the-    | counter drugs as well as pre | escriptions |
|                    |                       |                                    | 1       | Rx History              |                         |                              | ^           |
|                    |                       |                                    | s       | Sort by medication name |                         |                              |             |
|                    |                       |                                    |         | Click 'Add to C         | urrent' to include in t | he list to the left          |             |
|                    |                       |                                    |         |                         |                         |                              | _           |
|                    |                       |                                    |         |                         |                         |                              |             |
|                    |                       |                                    |         |                         |                         |                              | _           |
|                    |                       |                                    |         |                         |                         |                              |             |
|                    |                       |                                    |         |                         |                         |                              |             |
|                    |                       |                                    |         |                         |                         |                              |             |
|                    |                       |                                    |         |                         |                         |                              |             |
|                    |                       |                                    |         | <b>⋒ MY PRE</b>         | SCRIPTION HIST          | ORY REPORT                   |             |
|                    |                       |                                    |         | R MY PRE                | ESCRIPTION HIST         | ORY REPORT                   |             |
| Terma & Condition  |                       | Privacy & Confiden                 | tiality | MY PRE                  |                         | TORY REPORT                  | TUIS        |
| Terms & Condition  | P                     | Privacy & Confident                | tiality | Download Adobe Reado    | ESCRIPTION HIST         | TORY REPORT                  | TUS         |
| Terms & Conditions | •                     | Privacy & Confident                | tiality | R MY PRE                | ESCRIPTION HIST         | TORY REPORT                  |             |

 Under 'Rx History, scroll down and select 'My Prescription History Report' Or reach out to a Moda Health Navigator at at (866)923-0409 (Medical) or (866)923-0411 (Pharmacy).

| <b>^</b>                                |               |                                | Welcom                   |        |            | A       |
|-----------------------------------------|---------------|--------------------------------|--------------------------|--------|------------|---------|
| moda                                    |               |                                | Welcom                   | е,     | Language 🕁 | Account |
| Health                                  | My Plan       | Drug                           | Pharmacy Search          | Help   |            |         |
| ledication History                      | Create a repo | ort to see all prescription dr | ugs that you have taken. |        |            |         |
|                                         |               |                                |                          |        |            |         |
| Start Date *                            |               |                                | Family Member            |        |            |         |
| 10/01/2023                              |               |                                |                          |        |            | •       |
| (mm/dd/yyyy) *Start date is required    |               |                                | Date of Birth            |        |            |         |
| End Date *                              | -             |                                |                          |        |            |         |
| 09/30/2024                              |               | 🖕 Get Report                   |                          |        |            |         |
| (mm/dd/yyyy) * End date is required     |               |                                |                          |        |            |         |
| * Maximum date range is 2 years from to | oday          |                                |                          |        |            |         |
|                                         |               |                                |                          |        |            |         |
|                                         |               |                                |                          |        |            |         |
| Terms & Conditions                      | Priva         | cy & Confidentiality           | Download Adobe Reader    |        | NAVI       | TUS     |
| Enter Date Rand                         | ae            |                                |                          |        |            |         |
| a datas for the s                       | urront Dla    | n Voor ore 10                  | N/01/2022 00/2           | 0/202/ | 1          |         |

- Select Family Member
- Click 'Get Report'

Or reach out to a Moda Health Navigator at at (866)923-0409 (Medical) or (866)923-0411 (Pharmacy).

|                | Home                                        | My Plan                | Drug       | Pharmacy Search       | Help          |                         |             |
|----------------|---------------------------------------------|------------------------|------------|-----------------------|---------------|-------------------------|-------------|
|                | (mm/dd/yyyy) *Start date is r<br>End Date * | equired                |            | Date of Birth         |               |                         |             |
|                | 09/30/2024                                  |                        | Get Report |                       |               |                         |             |
| 1              | (mm/dd/yyyy) * End date is re               | equired                |            |                       |               |                         |             |
| * M            | laximum date range is 2 yea                 | ars from today         |            |                       |               |                         |             |
|                |                                             |                        |            |                       |               |                         |             |
|                | tions Filled from 0                         | 3/17/2021 - 03/17/2023 | 3 for      |                       |               | PDF                     | VIEW AS PDF |
| script         | tions rined from 0                          |                        |            |                       |               |                         |             |
| escript        | Fill Date                                   | Drug Name              | Pharm      | Days<br>Days<br>Suppl | Quantity      | Patient Plan Pay<br>Pay | Options     |
| ascript<br>Rx# | Fill Date                                   | Drug Name              | Pharm      | Days<br>Suppl         | Quantity<br>V | Patient Plan Pay<br>Pay | Options     |
| escript        | Fill Date                                   | Drug Name              | Pharm      | lacy Days<br>Suppl    | Quantity      | Patient Plan Pay<br>Pay | Options     |

- Click 'View As PDF'
- Once your EOB opens, you may download (save as PDF) or print the document.

# Or reach out to a Moda Health Navigator at at (866)923-0409 (Medical) or (866)923-0411 (Pharmacy).

#### How to read your Explanation of Benefits (EOB)

#### KAISER PERMANENTE.

#### This is not a bill

#### Explanation of Benefits

Have questions about your benefits? Give us a call at 1-877-875-3805 or visit kp.org

| Medical record number: 00<br>Plan type: HMO - HMO CO<br>Summary of services for J | 020836447<br>OMMERCIAL-DHMO          |           |           |                 | Gri<br>Account h              | oup identifi<br>nolder ident | cation: 000  | 100971*1001<br>00020836447 |
|-----------------------------------------------------------------------------------|--------------------------------------|-----------|-----------|-----------------|-------------------------------|------------------------------|--------------|----------------------------|
| June 14, 2016                                                                     | G                                    | H         |           |                 | K                             | Your S                       | Share of the | Charges                    |
| Service Location/Provide<br>Date Claim No.,<br>Reason Code                        | r.<br>Description                    | Charges   | Plan Rate | Paid by<br>Plan | Paid by<br>Other<br>Insurance | Not<br>Covered*              | Deductible   | Copay/<br>Coinsurance      |
| 06/02/16 RYAN<br>06/04/16 O/CONNOR<br>00976                                       | EMERGENCY<br>ROOM, GENERAL<br>(0450) | \$1200.00 | \$1200.00 | \$150.00        | \$0.00                        | \$0.00                       | \$1000.00    | \$0.00<br>\$50.00          |
| Totals                                                                            |                                      | \$1200.00 | \$1200.00 | \$150.00        | \$0.00                        | \$0.00                       | \$1000.00    | \$50.00                    |
| Total amount you owe or have                                                      | ve already paid                      |           |           |                 |                               |                              | \$1050.00    |                            |

\*Certain services may not be covered by your plan. In that case, you'll be responsible for the full charges, See your plan documents for a list of covered services or call us to review your evidence of coverage document.

Remember: You can help control your costs by getting care and services from Kaiser Permanente or affiliate providers. If you visit an out-of-network provider, your costs may be higher. If you are covered by more than one health benefit plan, you should file all your claims with each plan.

#### Manage your costs online

With My Health Manager at kp.org, it's easy to track your expenses, pay bills, view your plan information, and more – 24 hours a day, 7 days a week. If you haven't registered on our website, visit kp.org/register to get started.

This shows the date your EOB was printed and represents your Explanation of Benefits from the start of your annual contract through that date.

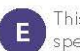

This column shows the date or dates you received specific services.

This column shows the name of the provider you received services from as well as your claim number, which is a number used to identify the service you received.

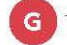

This is a description of the services you received.

This shows the charges for the services you received. You won't always pay these amounts. They are the full charges before your health plan pays. Your costs are usually lower than the amount shown here. This is the rate we negotiated with your care provider for the services you received. The amount you pay will usually be lower once any amounts paid by your health plan are included.

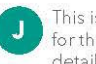

This is the amount we paid your care provider for the services you received based on your plan details.

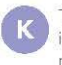

This is the amount paid by your other health insurance plan (if you have one) for services you received. This doesn't include any amount Kaiser Permanente may have paid.

This shows your share of the charges, including costs that are not covered, the amount you've paid toward your deductible to date, and the amount of your copay or coinsurance (which is the set amount you pay for covered services based on your plan). In this example, Jonny has paid \$1,000 toward his deductible to date and his service on 06/04/16 cost him \$50 as a copay/coinsurance. So, to date, Johnny owes or has already paid \$1,050.

### Claims should be filed based on Date of Service (found here)

### Kaiser EOBs

### Log in to http://kp.org

Log in 'Forgot your User ID or password?' 'Create my account'

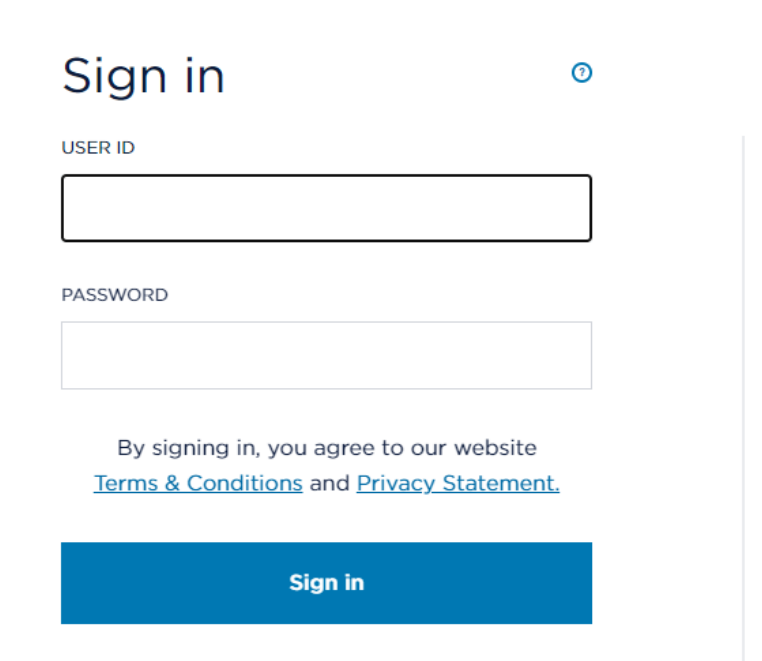

### Register

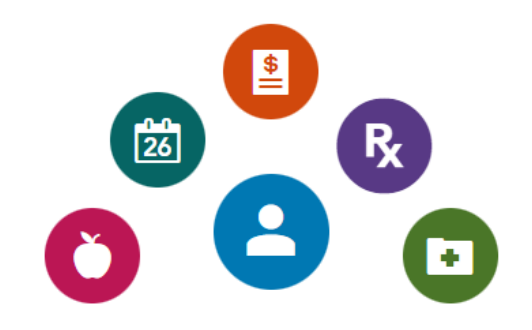

Create my account

Forgot your User ID or password?

## Kaiser EOBs

- Log in to <u>http://kp.org</u>
- Click on your name in the right hand corner
- Click down arrow
- Click 'My Documents'
- Scroll to EOBs
- Click on EOBs
- Save the EOB(s) or print the document(s)

## Kaiser Pharmacy Expenses

- Kaiser pharmacy copay expenses (prescription tags or pharmacy summaries such as 'Statistical Analysis System' (SAS) reports) can also be submitted to DBS.
- SAS reports can be obtained by contacting Kaiser Member Services at (503)813-2000.

Please Note: There is a unique situation where Kaiser members may receive medical EOBs from CHP for alternative care services. You may submit CHP EOBs to DBS. Please let us know if you have questions or feel your claims are not being processed properly.

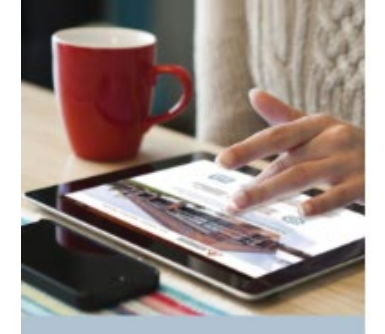

### Reminder:

Once you have your EOBs &/or pharmacy report, you have 4 ways to choose from on how to submit them to DBS:

#### Why file online?

Fast There's no quicker way to get reimbursed for your Group HRA claims.

- Convenient Day or night, on your favorite device, go online and get account information.
- Safe You have encrypted Internet access to the site, which is protected and Verisign secured.
- Comprehensive View account balance and activity.

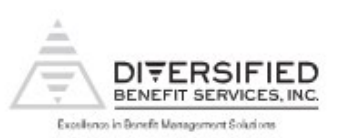

#### Claims Filing Options that meet your needs.

#### File Online-it's fast, convenient and secure

Using your laptop or PC, you can submit your claims online 24/7. DBS's exclusive A.S.A.P\* (Advanced Strategic Administration Program) is a safe and quick way to see claim information and get reimbursed from your Group Health Reimbursement Arrangement (HRA).

- 1. Login to your online account at DBSbenefits.com
- 2. Select the Benefit Plan Type (HRA) and Plan Year
- 3. Select "Claims > Claims View/Submit > Submit"
- Complete the required information (select 'Deductible' or 'Coinsurance/Copay' to the best of your ability. Claims will be adjusted by DBS if needed.)
- Attach an image with supporting documentation (.pdf or .jpg)
   Submit

#### File on the go-use our Mobile Phone App

Filing using your smartphone or tablet is simple.

- 1. Login using your A.S.A.P.<sup>®</sup> name and password, click "File a Claim"
- 2. Take a picture or use an existing photo, dick "Attach Image"
- 3. Select the Benefit Plan Type
- 4. Enter dollar amount, answer questions, click "Submit"

Visit your favorite app store to download.

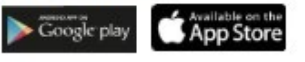

#### File via mail or fax

More traditional filing is available, too.

- 1. Download a claim form at DBSbenefits.com
- 2. Select the "Participant Resources Tab > Forms"
- 3. Complete the form and attach copies of your documentation
- 4. Mail to Diversified Benefit Services, P.O. Box 260, Hartland, WI 53029
- 5. Or fax to 262-367-5938

#### DBSbenefits.com

Diversified Benefit Services, Inc. PO. Box 260 Hartland, WI 53029 (800) 234-1229

or visit DBSbenefits.com

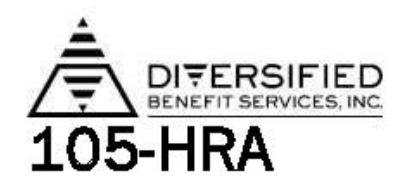

Mail or fax this form to: Diversified Benefit Services, Inc. P.O. Box 260 Hartland, WI 53029 Fax: (262) 367-5938 For additional claim forms leg on at <u>www.dbsbenefits.com</u>

19

Section 105 Health Reimbursement Arrangement (HRA) Claim Form

| Employee Name (please print):                                   | indicate here if your address/information has changed:       |
|-----------------------------------------------------------------|--------------------------------------------------------------|
| Email Address:                                                  | n en ser en en en ser en en en en en en en en en en en en en |
| Name of Your Employer (please print): Hillsboro School District |                                                              |
| Employee Signature: Date:                                       | <u></u>                                                      |
|                                                                 |                                                              |

If you are requesting reimbursement from a section 105 Plan please complete the appropriate information at the right.

| Who incurred the expense?                                                                                                    |                                                                                                    |
|----------------------------------------------------------------------------------------------------|----------------------------------------------------------------------------------------------------|
| (check all that apply)                                                                                                    |                                                                                                    |
| that the                                                                                                    |                                                                                                    |
| To expedite you Section 100                                                                                                    | reimbursement please complete the top portion of the                                                                                                    |
| expense reimbursement clair<br>area.                                                                                                    | m form and remember to sign your name in the appropriat                                                                                                    |
| expense reimbursement clair<br>area.<br>You must attach proper docu<br>an Explanation of Benefits (E<br>report is sent to you by your i | m form and remember to sign your name in the appropriat<br>mentation to this form for reimbursement. An example is<br>OB) report from your medical insurance provider. This<br>nsurance <i>after</i> it has been processed. |

By signing this form, I certify that the amounts listed are correct and are expenses that represent qualified reimbursable expenses. I will not claim these items on my personal income tax retum for medical itemization nor claim any dependent care reimbursement expenses as tax credit. I certify that I will not be reimbursed for the expenses listed below from any insurance company or insurance plan or the following: any other Flexible Benefit Plan, Medical Savings Account(MSA), Health Reimbursement Arrangement(HRA), Health Savings Account(HSA), another reimbursement plan or any other source. I also certify that the expenses have been incurred and dates of service are during the timeframe required by the benefit plan. I will also provide documentation necessary to support the amounts being requested for reimbursements. In addition, by signing this document, I acknowledge and agree that DBS may, in the case of an overpayment (fraudulent, inadvertent or otherwise), offset future expense reimbursements to me to account for such an overpayment. I also agree to immediately inform DBS if I become aware of an overpayment and agree to reimburse the Plan Sponsor to the extent that an offset of future reimbursements is either impossible or inconvenient. Finally, I certify that I am aware that I may be reimbursed from the Plan only for my own expenses, expenses, expenses of my spouse, and expenses of my "dependent" children as defined by my employer's Plan.

Customer Service: 800-234-1229 · Fax: 262-367-5936 · www.dbsbenefits.com

### https://www.dbsbenefits.com/

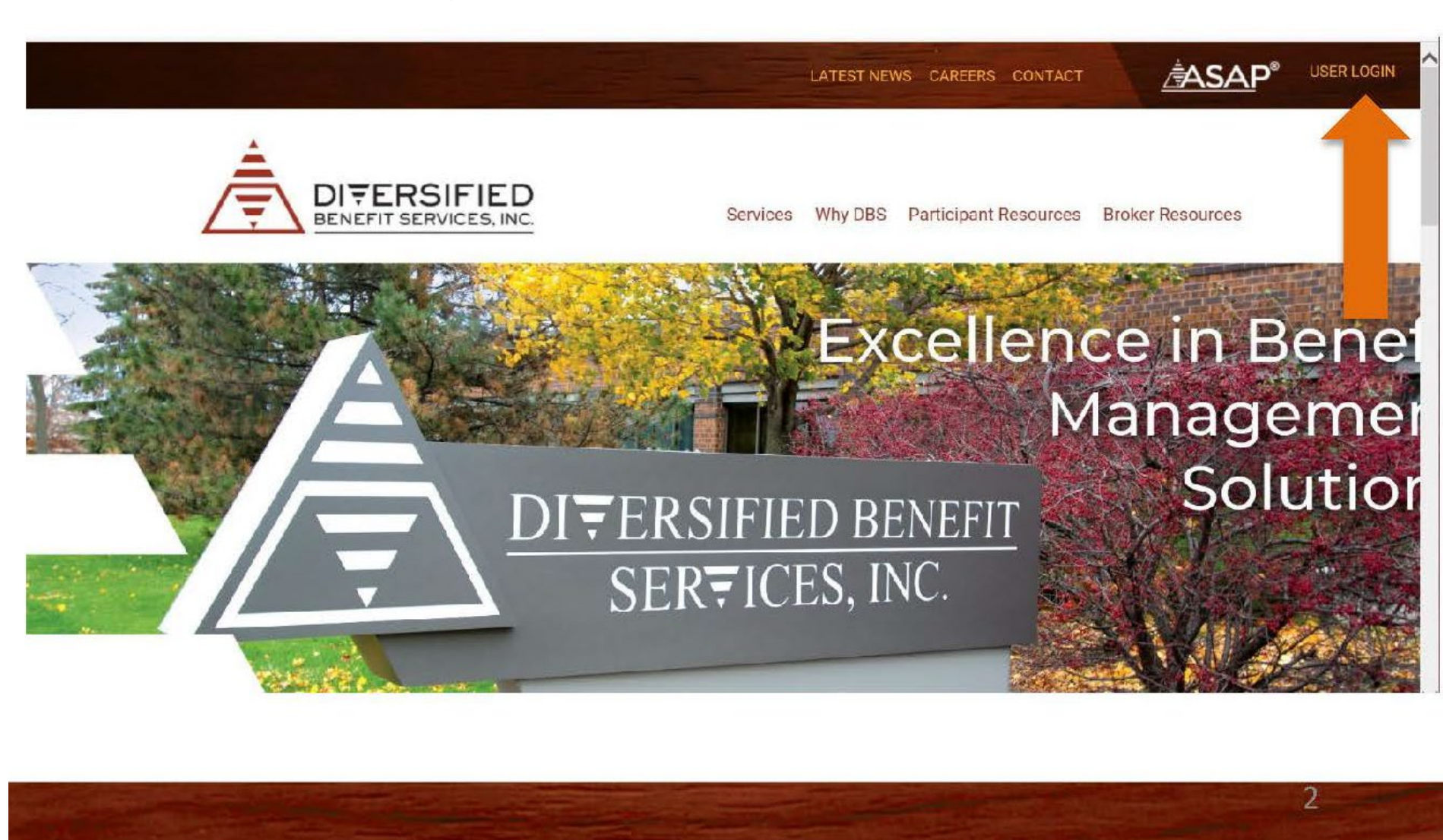

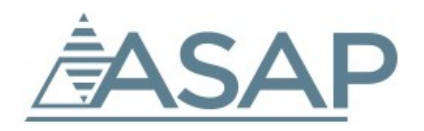

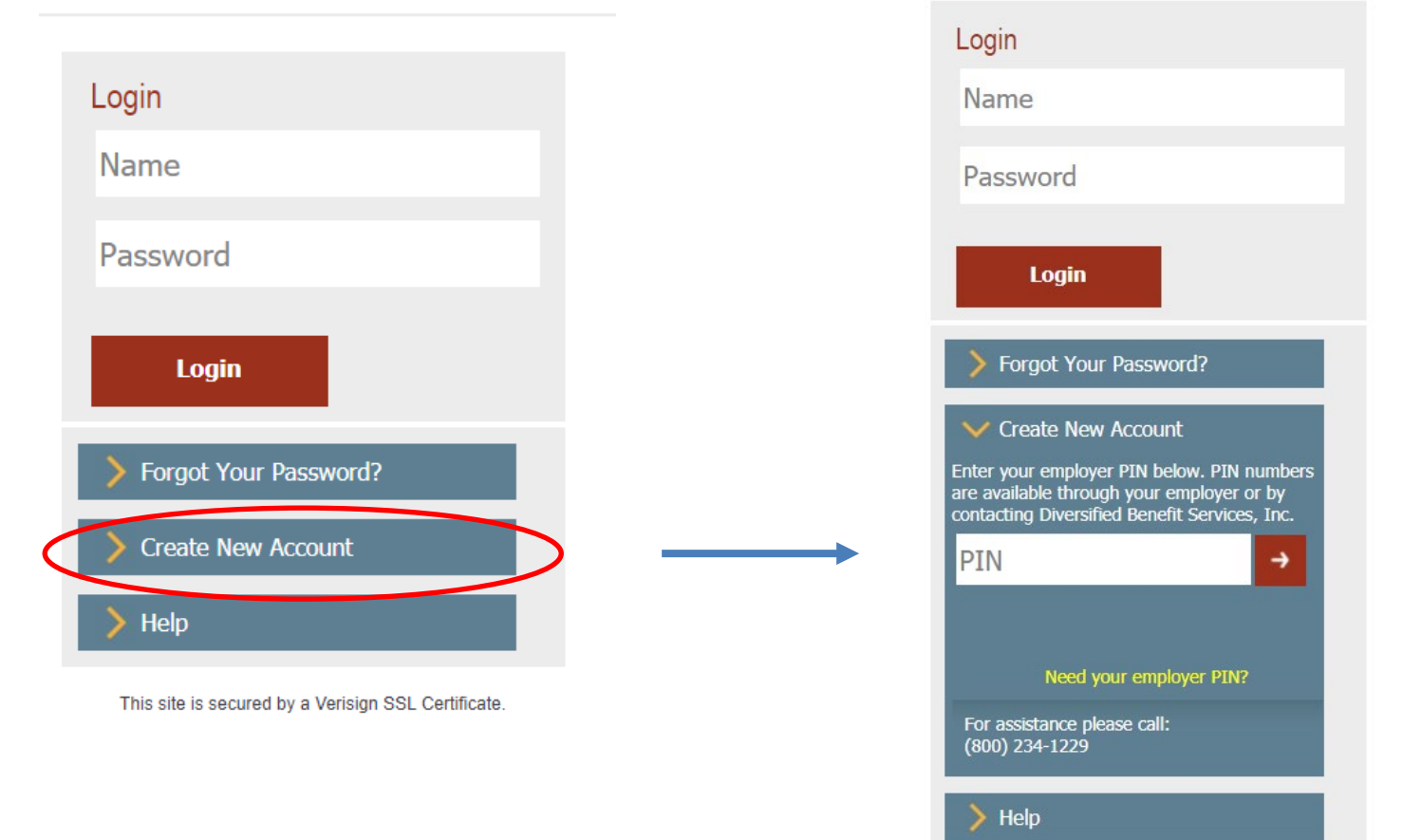

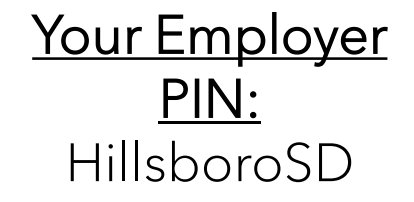

When creating your new login with DBS, you will be asked for your social security number, address, email, etc.

#### Hillsboro School District Health Reimbursement Arrangement Employee Online Account Viewing Setup (Provided by Diversified Benefit Services, Inc. (DBS))

As a Plan Participant, you have access to your account information through the DBS online account viewing system known as **A.S.A.P.** <sup>(1)</sup> - Advanced Strategic Administration Program. This system allows you to view your claim and reimbursement information related to your Plan.

To begin viewing your information you will need to create your personal online account. (All information provided is securely encrypted and protected.)

#### CREATING YOUR ONLINE ACCOUNT

- 1. Go to the DBS website at www.dbsbenefits.com
- 2. Click 'User Login' located on the top right of your screen.
- 3. On the Login screen, click on "Create New Account"
- 4. Enter your employer PIN: HillsboroSD (then click the red arrow)
- 5. Enter the New Account Information requested.
  - a. Your Email address is required.
  - b. You may choose any combination of characters (minimum of 8 characters) when entering your Login Name
  - c. You may choose any combination of characters, 1 upper case, 1 lower case and 1 numeric when entering your Password.
- 6. When you are finished click "submit". A message will indicate that your account has been successfully created. You will also receive an email confirmation.
- 7. You may now logon with your Login Name and Password and view your current account information.

#### Still Have Questions? Contact:

DBS Customer Service (800)234-1229 Monday – Friday 6:30 AM – 3:00 PM Pacific

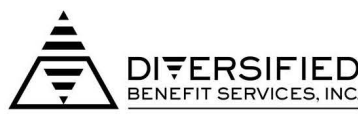

Excellence in Benefit Management Solutions

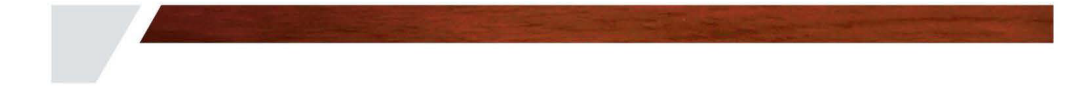

#### Hillsboro School District Acuero de reembolso de salud según la sección 105

#### Creación de cuenta en línea

 $(\mbox{Proporcionado por Diversified Benefit Services, Inc. (DBS)}$ 

Como un participante del Plan, usted tiene acceso a la información de su cuenta a través de la cuenta en línea de DBS viendo el sistema conocido como A.S.A.P. (8) - Programa de administración estratégica avanzada. Este sistema le permite ver su información de reclamación y reembolso relacionado con su Plan.

Para comenzar a ver la información, necesita crear su cuenta personal en línea. (Toda la información proporcionada es bien cifrada y protegida)

#### CREAR SU CUENTA EN LÍNEA

- 1. Ir al sitio web de DBS: www.DBSbenefits.com.
- 2. Haga clic en "iniciar sesión de usuario" situado en la parte superior derecha de tu pantalla.
- 3. En la pantalla inicial, haga clic en "crear nueva cuenta."
- 4. Introduzca su empleador PIN: HillsboroSD (luego haga clic en la flecha roja).
- 5. Ingrese la nueva información de cuenta solicitada.
  - a. Su dirección de correo electrónico es necesario.
  - b. Usted puede elegir cualquier combinación de caracteres (mínimo de 8 caracteres) cuando entrar su nombre de usuario.
  - Usted puede elegir cualquier combinación de caracteres, 1 mayúscula, 1 minúscula y 1 numérico al introducir su contraseña.
- Cuando haya terminado, haga clic en 'Enviar'. Un mensaje le indicará que su cuenta se ha creado con éxito. Usted también recibirá confirmación por su correo electrónico.
- 7. Ahora puede iniciar la sesión con tu nombre de usuario y contraseña y ver su información de cuenta corriente.

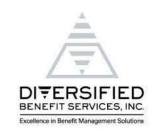

# How to upload your EOBs

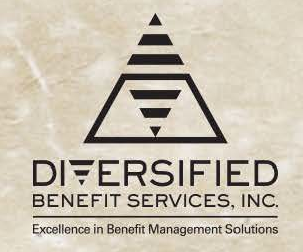

Clicking on Claims brings up the participant's claim details, ability to submit a claim, shows account funding, and lists reimbursements

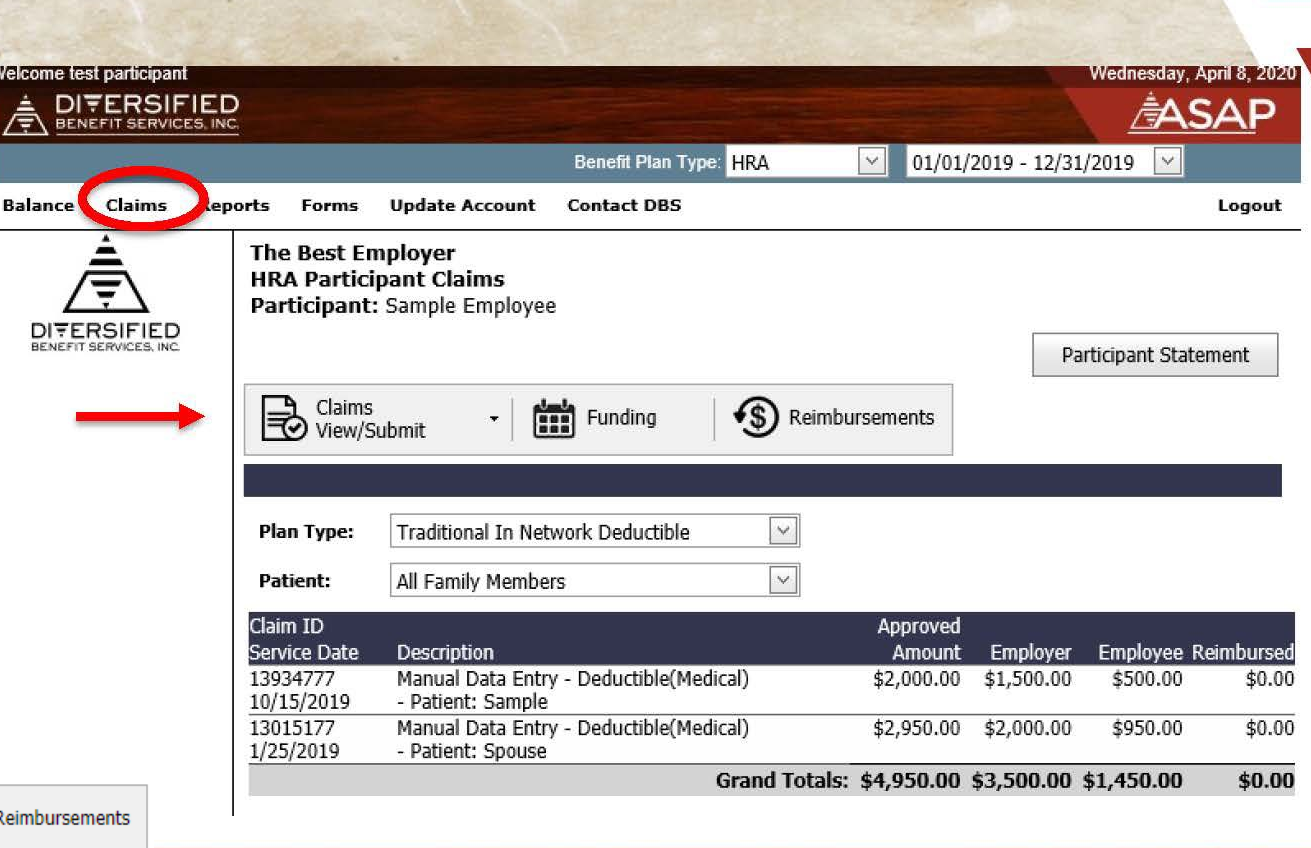

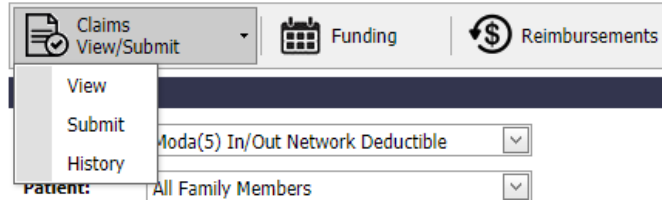

# Selecting a Plan Type

Select the plan type you are submitting a claim for, then click "Next"

| Plan Type: | Ioda(5) In/Out Network Coins/Copay Plan 🖂 |  |  |
|------------|-------------------------------------------|--|--|
|            | Moda(5) In/Out Network Coins/Copay Plan   |  |  |
| Next       | Moda(5) In/Out Network Deductible         |  |  |

Please select the category indicated on your medical EOB; however, the claims processor at DBS will make sure that expenses are allocated properly. It is not necessary to submit a claim twice that includes both deducible and copay/coinsurance expenses.

| 1ember: JOHN Q. SMI<br>Claim #: 21643287157         | тн                  | Paid 5/3/19                              |                   |                      |                       |             |            |                         |             |  |
|-----------------------------------------------------|---------------------|------------------------------------------|-------------------|----------------------|-----------------------|-------------|------------|-------------------------|-------------|--|
|                                                     |                     |                                          |                   |                      | Member responsibility |             |            |                         |             |  |
| TYPE OF SERVICE -<br>Procedure code<br>Service date | Amount<br>billed    | Provider discount/<br>amount not covered | Amount<br>covered | Medical<br>plan paid | Reason<br>code(s)     | Not covered | Deductible | Сорау                   | Coinsurance |  |
| THERAPY - 98941<br>04/26/2019                       | \$79.58             | \$35.88                                  | \$43.70           | \$23.70              | PDC                   | \$0.00      | \$0.00     | \$20.00                 | \$0.00      |  |
| THERAPY - 98943<br>04/26/2019                       | \$53.82             | \$25.30                                  | \$28.52           | \$28.52              | PDC                   | \$0.00      | \$0.00     | \$0.00                  | \$0.00      |  |
| THERAPY - 9714059<br>04/26/2019                     | \$282.78            | \$203.20                                 | \$79.58           | \$79.58              | PDC                   | \$0.00      | \$0.00     | \$0.00                  | \$0.00      |  |
| Totals                                              | \$416.18            | \$264.38                                 | \$151.80          | \$131.80             |                       | \$0.00      | \$0.00     | \$20.00                 | \$0.00      |  |
|                                                     |                     | Medical plan paid to provider:           |                   |                      | \$131.80 Ar           |             |            | Amount you owe: \$20.00 |             |  |
| Reason code                                         | Description         |                                          |                   |                      |                       |             |            |                         |             |  |
| PDC                                                 | Provider discount h | as been applied.                         |                   |                      |                       |             |            |                         |             |  |

## Upload your EOBs

- You can upload as many EOBs as you want (must be in .jpg or .pdf format)
- Make sure you upload all the EOBs for each member of your family.
- DBS will keep track of them and issue disbursements.

|                                                                                                    |   | Par |  |  |  |  |
|----------------------------------------------------------------------------------------------------|---|-----|--|--|--|--|
| Claims<br>View/Submit - Funding Seimbursements                                                                                  |   |     |  |  |  |  |
|                                                                                                    |   |     |  |  |  |  |
| Uploading files for plan type: Moda(5) In/Out Network Coins/Copay Plan Select the file(s) to upload, then click "Upload Files". |   |     |  |  |  |  |
| Select multiple files Brows                                                                                                    | e |     |  |  |  |  |
| Allowed file extensions: .jpg, .pdf                                                                                             |   |     |  |  |  |  |

### <u>Mobile App</u> <u>Tip:</u> Take pictures first! If you take a picture of your EOB before you log in to the App and select 'Use Existing Photo' you'll be able to select multiple EOBs or multiple pages of the same EOB to submit all at once, and make sure the image is clear before submitting!

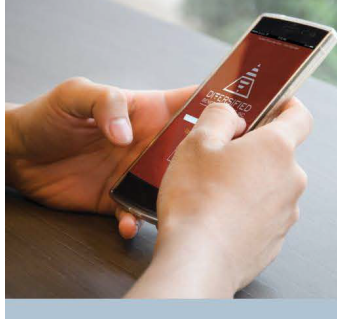

### Why use the Claims Filing App?

- Fast There's no quicker way to get reimbursed for your Group HRA claims
- Convenient Day or night, you have access from your mobile phone.
- Safe You have encrypted access, which is protected and Verisign secured.
- Comprehensive
   Submit and document
   your claim in one
   easy location.

Excellence in Benefit Management Solutions

#### Claims Filing App File on the go. Use our Mobile Phone App.

Using your smartphone or tablet, you can submit your claims online 24/7. DBS's exclusive A.S.A.P.<sup>®</sup> (Advanced Strategic Administration Program) is a safe and quick way to submit claim information and get reimbursed from your Group Health Reimbursement Arrangement (HRA).

#### Step-by-step guide—it's easy, convenient and secure.

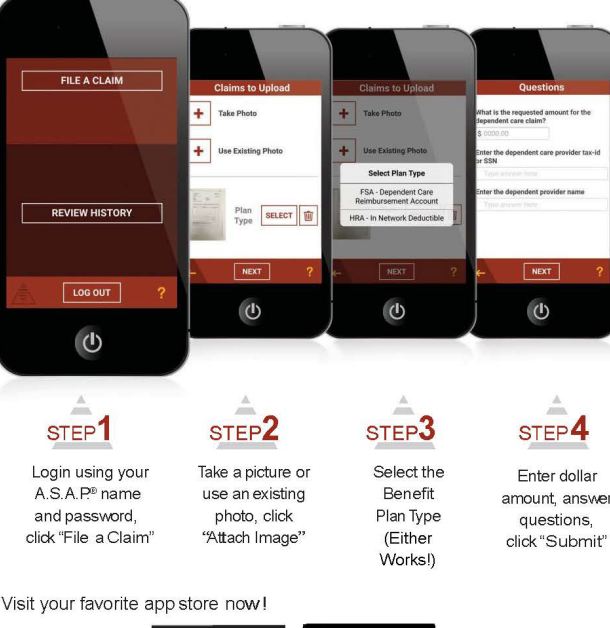

App Store

Reminder:

Create your login on the DBS website first, then you can use your login credentials for both the website and mobile app!

#### DBSbenefits.com

Diversified Benefit Services, Inc P.O. Box 260 Hartland, WI 53029 (800) 234-1229

For assistance, please call DBS at (800) 234-1229 or visit DBSbenefits.com

For Claims with **Dates of Service** <u>October 1, 2023 –</u> <u>September 30, 2024</u> Submit claims No later than mid-December 2024

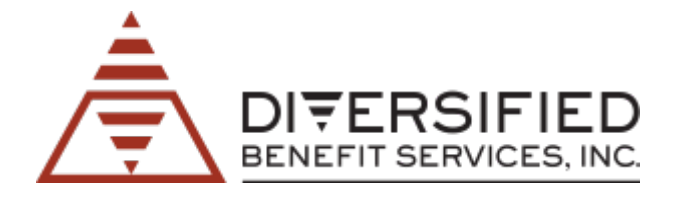

## **Group HRA Virtual Office Hours**

If you have questions about how your Group HRA works or how to file claims, please join OneDigital's virtual office hours

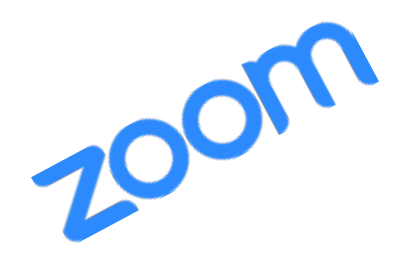

# <u>Wednesdays</u>

7:30 – 8:30 AM Pacific and 3:30 – 4:30 PM Pacific

### First Thursday Evening of Every Month 7:30 - 8:30 PM Pacific

https://onedigital.zoom.us/j/3923270383 (Meeting ID: 392 327 0383)

We look forward to seeing you there!

Mae Hawkins (971)346-8688

mae.hawkins@onedigital.com

Phaedra Anderson (986)836-4974

phaedra.anderson@onedigital.com

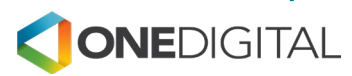